# СберБизнес

Установка и настройка компонентов для работы во внешних системах с электронной подписью в мобильном приложении СберПодпись Про Для настройки рабочего места на компьютере локального пользователя должно быть установлено следующее программное обеспечение:

- Windows 7, Windows 8, Windows 8.1, Windows 10, Windows Server 2003 и выше, Windows Server 2008 и выше, Windows Server 2012 и выше;
- интернет-браузер Chrome, Firefox, Opera, Yandex или Internet Explorer;

Дополнительные требования к браузеру или системе зависят от электронного сервиса или портала для работы с электронной подписью.

- СКЗИ КриптоПро СЅР версии 5.0 R2 и выше при наличии сертифицированных версий. Работа мобильного приложения с электронной подписью во внешних системах на других версиях невозможна;
- КриптоПро ЭЦП Browser plug-in версии 2.0;
- доступ в интернет.

Для установки вышеуказанных компонентов необходимы права администратора локального пользователя на рабочем месте.

#### Установите средство криптографической защиты информации КриптоПро CSP 5.0

Скачайте и запустите <u>файл</u> для установки КриптоПро CSP 5.0, имя которого начинается с CSPSetup. В открывшемся окне нажмите кнопку **Установить.** После этого начнётся установка КриптоПро CSP, и компьютер перезагрузится.

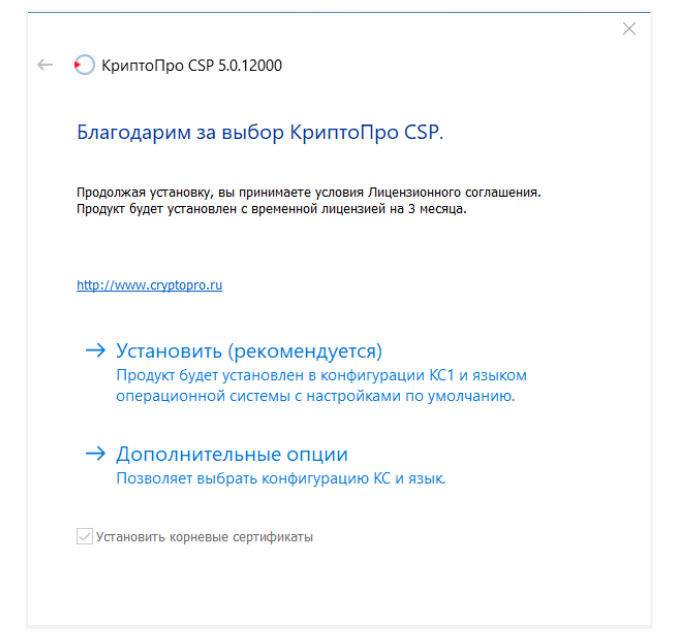

Если на компьютере уже есть КриптоПро CSP, то программа установки предложит обновить его. Для этого в открывшемся окне нажмите кнопку **Да**, чтобы установить последнюю версию. В процессе установки компьютер будет перезагружен.

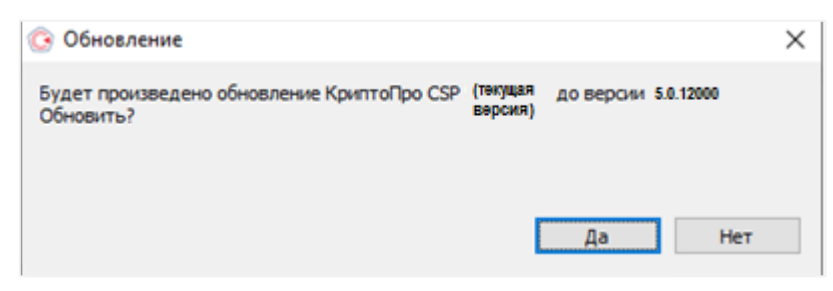

#### По клику ОК подтвердите завершение установки.

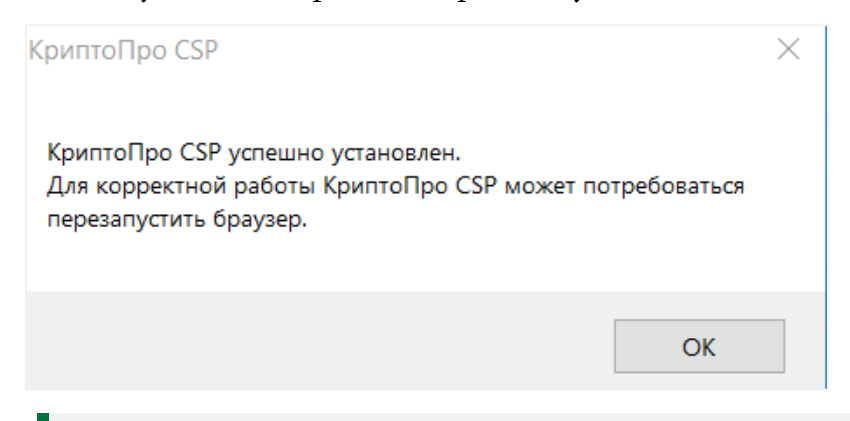

При первой установке КриптоПро CSP устанавливается его временная лицензия на три месяца. По истечении и (или) при отсутствии введённой лицензии необходимо приобрести постоянную лицензию в удостоверяющем центре, в т. ч. <u>СберКОРУС</u>. Без неё использование сертификата во внешних системах невозможно.

Для штатной эксплуатации средств СКЗИ КриптоПро СSP должно быть установлено с дистрибутива.

### 2 Настройте КриптоПро CSP 5.0

В СберБизнес в меню слева выберите раздел **Документооборот** и <u>перейдите в сервис</u>. Перейдите на вкладку **Личный кабинет**.

|              | оборот | Личный кабин | ет Отчетность       | ь Электронный архив                  | Ещё сервисы 🗸      | Constant Hanser Kasterier<br>2001/14/0409447 - x 💿 📿 | 2 <sup>0</sup> 💿 |
|--------------|--------|--------------|---------------------|--------------------------------------|--------------------|------------------------------------------------------|------------------|
| Документы    | ^      | На обрабо    | отку                |                                      |                    | Новый док                                            | умент            |
| На обработку | 0      | Требующие об | работки или согласо | 68×HR                                |                    |                                                      |                  |
| Квитанции    |        | Найти        |                     |                                      | Q                  | Расширенный поис                                     | ×C               |
| Входящие     |        |              |                     |                                      |                    |                                                      |                  |
| Исходящие    |        |              | Создан              | Документ                             |                    | Дополнительные све,                                  | дения 🛩          |
| Избранное    |        | • *          | 25.11.2021          | Уведомление от банка<br>ПАО Сбербанк | №б/н от 25.11.2021 | Принять, 4 дня                                       | •                |

Если у вас упрощённая версия сервиса «Документооборот», в правом верхнем углу нажмите на название организации и выберите Электронную подпись или Данные профиля.

| О СБЕР<br>ДОКУМЕНТООБОРОТ      | Понск по документам Полная версия ;               | Outripos Paner Anoscantizoner     Outripos S. 5 |
|--------------------------------|---------------------------------------------------|-------------------------------------------------|
| 🕣 Создать                      | Документооборот 🔿                                 | Мой профиль                                     |
| 🕑 Импорт                       | Protocol and the Article Article Protocol and     | Данные профиля Факсимиле                        |
| Помощь                         | входящие исходящие отправленные по эп.понте Архив | Настройка уведомлений                           |
|                                | Все документы Все статусы 👻 Все контрагент        | Электронная подпись                             |
| 🛃 Документооборот              |                                                   | Magazza                                         |
|                                | Документ Дата саздания Сумна Cranyc П/П           | моя организация                                 |
| [2] unuclighterals Worksteines |                                                   | Сотрудники Тарифы                               |

На вкладке Электронная подпись нажмите кнопку дополнительных действий <sup>(•••)</sup> в строке с действующей активной электронной подписью, выпущенной в мобильном приложении СберПодпись Про, и выберите пункт Настройка КриптоПро CSP 5.0.

| Cep | висы               | Электронные п                                         | юдлиси По              | льзователи Филиалы Тарифы <mark>()</mark>                                                                                    |                                                      | Профиль              | 0    | 0 |
|-----|--------------------|-------------------------------------------------------|------------------------|----------------------------------------------------------------------------------------------------|------------------------------------------------------|----------------------|------|---|
| •   | Ува<br>В лі<br>"КО | жаемый клиент!<br>мном кабинете ф<br>РУС Консалтинг ( | физического л<br>СНГ°. | ица Госуслуг владельца сертификата электронной подписи имеется информации                                                    | ю получении электронной подлиси, созданной Удостовер | вощим центром С      | 000  |   |
|     | пектро             | онные подписи                                         | Другие ЭП              |                                                                                                    | Архив Загрузить                                      | Получить             | D    | 0 |
|     |                    | Заявка                                                |                        | Злектронная подлись                                                                                                    |                                                      |                      |      |   |
| 0   | 0                  | <b>2112292441</b><br>at 29.12.2021                    | 8                      | Действующая ЭП с 29.12.2021 по 29.12.2022<br>04735099110350757427805514489555865445                                          |                                                      |                      |      | ) |
|     | G                  | <b>2112292437</b><br>or 29.12.2021                    | Q                      | Действующая ЭП с 29.12.2021 по 29.12.2022<br>гозавягасзасеросскагазысяваяся ваяст само с с с с с с с с с с с с с с с с с с с | История заяво<br>Аннулировать<br>Печать              | к<br>электронную под | лись | ľ |
|     | G                  | 2112292432<br>or 29.12.2021                           | \$                     | Действующая ЭП с 29.12.2021 по 29.12.2022<br>70E34132283228A0830EEII0144E2E40827271045                                       | Данные сертис<br>Скачать                             | биката               |      |   |
|     |                    |                                                       |                        |                                                                                                    | Настройка Кри                                        | птоПро CSP 5.0       |      |   |

Скопируйте значение в поле **Логин пользователя.** Для этого выделите значение в строке, кликните правой кнопкой мыши и выберите пункт **Копировать.** 

| Настройка КриптоПро                                                                                | CSP 5.0                                               |                                                                         | · · · · · · · · · · · · · · · · · · ·  |
|----------------------------------------------------------------------------------------------------|-------------------------------------------------------|-------------------------------------------------------------------------|----------------------------------------|
| Вы можете использовать квалифі<br>необходимо иметь компьютер с у<br>инструкцию по настройке облачн | ицированную под<br>становленным Кр<br>ого провайдера. | пись также за пределами системы С<br>риптоПро CSP 5.0 или новее и выпол | берБизнес. Для этого<br>нить несложную |
| URL Сервера авторизации                                                                            | https://clo                                           | oud-proxy-tst.esphere.ru:4431/STS/d                                     | auth                                   |
| URL DSS сервера                                                                                    | https://clo                                           | oud-proxy-tst.esphere.ru:4431/SignS                                     | erver/rest                             |
| Логин пользователя                                                                                 | 24a32f67                                              | Копировать                                                              | Ctrl + C                               |
|                                                                                                    |                                                       | Копировать ссылку на выделенны                                          | й текст                                |
|                                                                                                    |                                                       | Искать в Яндексе «24а32f67-387а-                                        | 48a5-a3de-f7ae803bf28b»                |
|                                                                                                    |                                                       | Печать                                                                  | Ctrl + P                               |
|                                                                                                    |                                                       | Поиск по странице                                                       | Ctrl + F                               |
| 584E995F8AA3CD31E39B1B627469E426C92E16                                                             |                                                       | Озвучить                                                                |                                        |
| гозванная ЭП                                                                                       |                                                       | Исследовать элемент                                                     |                                        |

В левом нижнем меню экрана откройте меню **Пуск** и выберите программу **Инструменты КриптоПро,** не закрывая сервис «Документооборот».

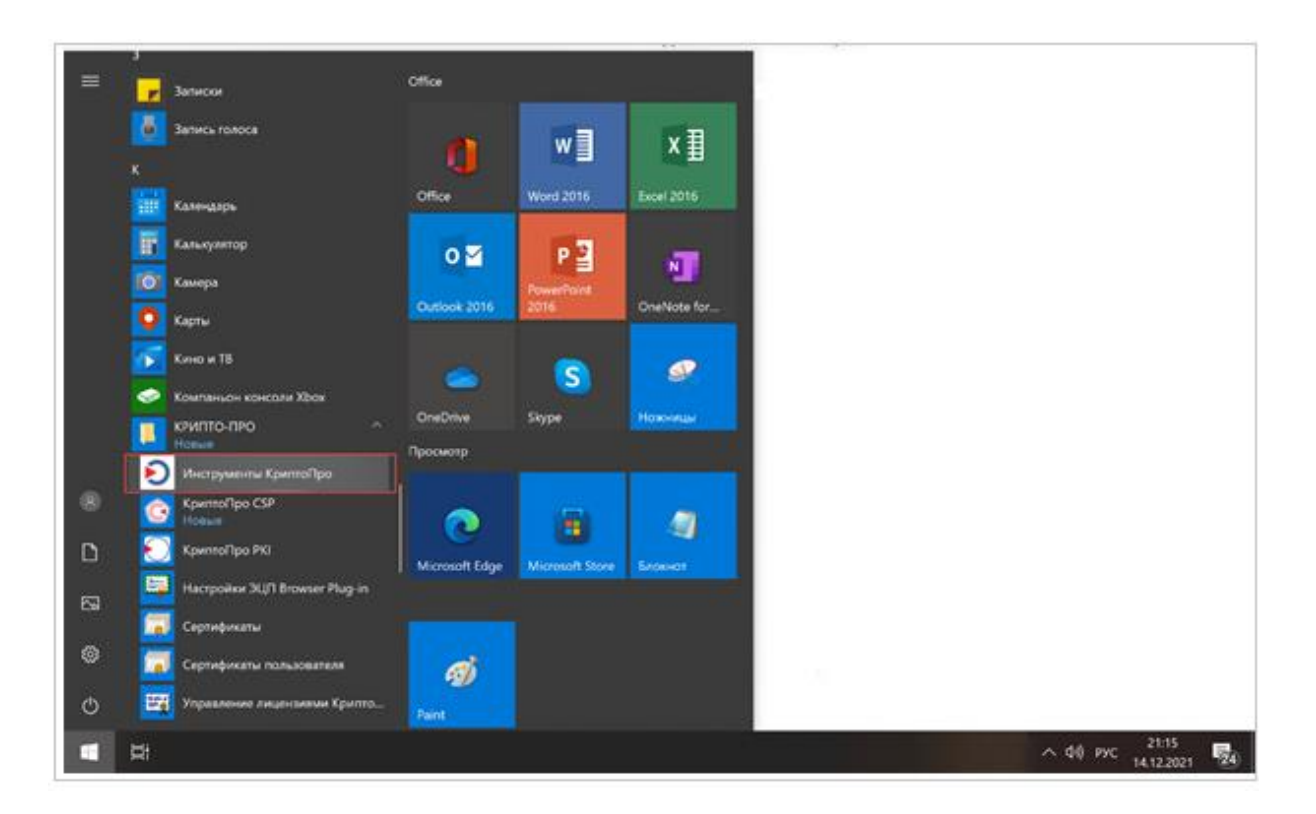

На вкладке Облачный провайдер заполните поля формы:

- 1. В поле Выберите сервер выберите значение «Использовать новый сервер».
- 2. В поле **Сервер авторизации** введите значение: <u>https://cloud-ca.esphere.ru:4431/STS/oauth.</u>
- 3. В поле Сервер DSS введите значение:

   https://cloud-ca.esphere.ru:4431/SignServer/rest.
- 4. В поле **Уникальное имя** придумайте и введите уникальное название для созданных настроек. После установки настроек они будут сохранены, и вы сможете выбрать их из списка по заданному имени в поле **Выберите сервер.**

#### Нажмите кнопку Установить сертификаты.

| 🖸 cptools - Инструменты КриптоПро |                                                 | - | $\times$ |
|-----------------------------------|-------------------------------------------------|---|----------|
| <b>Q</b> Поиск                    | Облачный провайдер                              |   |          |
| Общее                             | Как настроить облачный токен<br>Выберите сервер |   |          |
| Облачный провайдер                | <Использовать новый сервер>                     |   | ``       |
|                                   | Сервер авторизации                              |   |          |
| Контейнеры                        | Сервер DSS                                      |   |          |
| Сертификаты                       | Уникальное имя                                  |   |          |
| Создание подписи                  | Установить сертификаты                          |   |          |
|                                   | Выйти с сервера авторизации                     |   |          |
| Проверка подписи                  |                                                 |   |          |
| Зашифровать файл                  |                                                 |   |          |
| Расшифровать файл                 |                                                 |   |          |
|                                   |                                                 |   |          |
|                                   |                                                 |   |          |
|                                   |                                                 |   |          |
|                                   |                                                 |   |          |

В мобильном приложении СберПодпись Про введите логин, ранее скопированный в поле **Логин пользователя** в сервисе «Документооборот», и нажмите кнопку **Далее**.

| Настройка КриптоПро                                                                               | 0 CSP 5.0                                                                                                    |                      |
|---------------------------------------------------------------------------------------------------|----------------------------------------------------------------------------------------------------|----------------------|
| Вы можете использовать квалиф<br>необходимо иметь компьютер с у<br>инструкцию по настройке облачн | нцированную подпись также за пределами системы СберБизнес. Для этого<br>становленным КриптоПро CSP 5.0 или новее и выполнить неспожную<br>ого провайдера. |                      |
| URL Сервера авторизации                                                                           | https://cloud-proxy-tst.esphere.ru:4431/STS/oauth                                                                                                    |                      |
| URL DSS cepsepa                                                                                   | https://cloud-proxy-tst.esphere.ru:4431/SignServer/rest                                                                                                   |                      |
| Логин пользователя                                                                                | 24a32t67-387a-48a5-a3                                                                                                    | KPUNTONPO            |
|                                                                                                   | Закрыть                                                                                                    | Вход в<br>SignServer |
|                                                                                                   | Логин                                                                                                    |                      |
|                                                                                                   |                                                                                                    | Далее                |
|                                                                                                   | Ц Чужой компе                                                                                                    | ыотер                |
|                                                                                                   | Вход по сертификат                                                                                                    | у Другой способ вход |
|                                                                                                   |                                                                                                    |                      |

Войдите в мобильное приложение СберПодпись Про для подтверждения входа. В разделе **Документы** откройте документ, который необходимо подписать.

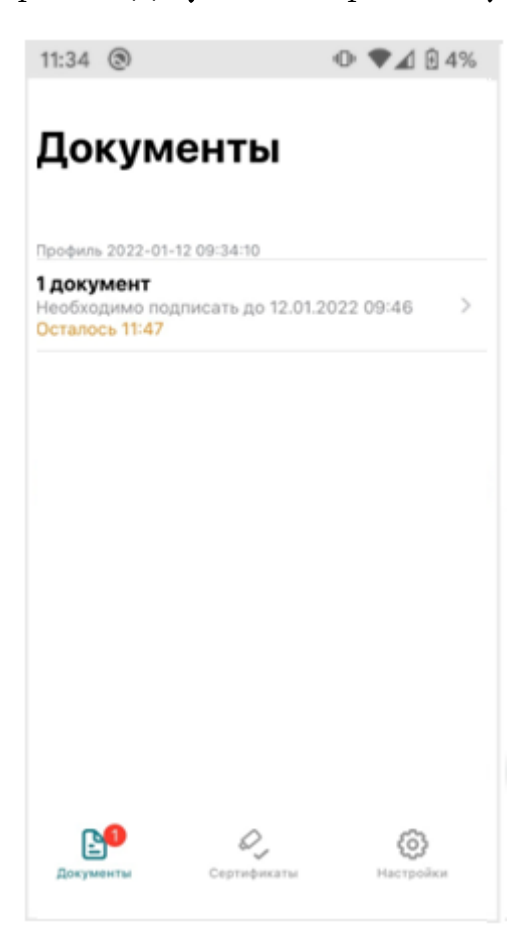

Проверьте идентификатор сессии на компьютере и в мобильном приложении. Если всё верно, нажмите Подтвердить.

|                                                                            | 11:34 ⑧ ● ♥⊿ ₪                        | 49 |
|----------------------------------------------------------------------------|---------------------------------------|----|
|                                                                            | Закрыть Предпросмотр                  | (? |
|                                                                            | Подтвердите входпользователя.         |    |
|                                                                            | Идентификатор сессии: <b>xghzejay</b> |    |
| CryptoPro Web Authentication                                               |                                       |    |
| КРИПТОПРО                                                                  |                                       |    |
| Аутентификация                                                             |                                       |    |
| Подтвердите операцию входа пользователя. Идентификатор запроса<br>xghzejay |                                       |    |
| Подтвердите операцию на устройстве с помощью приложения.                   |                                       |    |
| □ Запомнить устройство                                                     |                                       |    |
| Отмена Подтвердите операцию в течение 895 сек                              | Подтвердить                           |    |
|                                                                            | Отказать                              |    |

Чтобы подписать документ, введите ПИН-код, который был задан при установке мобильного приложения.

| 11:34 | 0        |                         | ⊕ ♥⊿ 8 49        | 6 |
|-------|----------|-------------------------|------------------|---|
|       | Введит   | е текущий<br>б симеолов | ПИН-код          |   |
|       | •        | •••                     | ••               |   |
|       | 1        | 2                       | 3                |   |
|       | <b>4</b> | 5                       | <b>6</b>         |   |
|       | <b>7</b> | <b>8</b>                | <b>9</b><br>wxvz |   |
|       |          | 0                       | $(\mathbf{x})$   |   |
|       | 38       | абыли ПИН-              | код?             |   |

После подтверждения операции начнётся автоматическая установка сертификата на компьютере.

| 쥗 cptools - Инструменты КриптоПро |                                                         | - | × |
|-----------------------------------|---------------------------------------------------------|---|---|
| <b>Q</b> Поиск                    | Облачный провайдер                                      |   |   |
| Общее                             | <u>Как настроить облачный токен</u><br>Выберите сервер  |   |   |
| Облачный провайдер                | cloud_proxy_tst_esphere_ru                              |   | ~ |
|                                   | https://cloud-proxy-tst.esphere.ru:4431/STS/oauth       |   |   |
| Контейнеры                        | https://cloud-proxy-tst.esphere.ru:4431/SignServer/rest |   |   |
| Сертификаты                       | Установить сертификаты                                  |   |   |
| Созлание полписи                  | Выйти с сервера авторизации                             |   |   |
|                                   | • Установка сертификатов завершилась успехом            |   |   |
| Проверка подписи                  |                                                         |   |   |
| Зашифровать файл                  |                                                         |   |   |
| Расшифровать файл                 |                                                         |   |   |
|                                   |                                                         |   |   |
|                                   |                                                         |   |   |
|                                   |                                                         |   |   |
| -                                 |                                                         |   |   |
| Показать расширенные              |                                                         |   |   |

### 3 Установите КриптоПро ЭЦП Browser Plug-in

Скачайте <u>КриптоПро ЭЦП Browser Plug-in</u> на ваш компьютер и запустите скачанный файл cadesplugin.exe, нажав **Да**.

| КриптоПро ЭЦП Browser plug-in             | $\times$ |
|-------------------------------------------|----------|
| Установить КриптоПро ЭЦП Browser plug-in? |          |
| <u>Д</u> а <u>Н</u> ет                    |          |

Если на компьютере уже установлен КриптоПро ЭЦП Browser Plug-in, то установщик предложит переустановить программу. Нажмите кнопку **Да**.

| Обновление                                               | ×                   |
|----------------------------------------------------------|---------------------|
| Эта версия КриптоПро ЭЦП Browser plug<br>Переустановить? | in уже установлена. |
|                                                          | ]а <u>Н</u> ет      |

По клику ОК начните перезапуск браузера, закрыв браузер и открыв его снова.

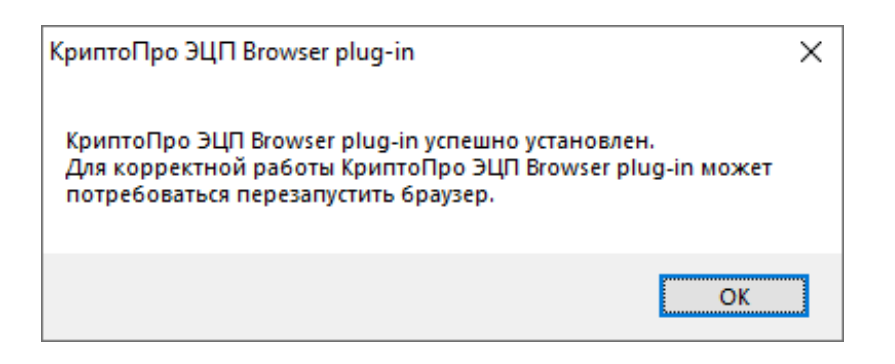

## 4 Включите CryptoPro Extension for CAdES Browser Plug-in для браузера

При установке КриптоПро ЭЦП Browser Plug-in установите расширение для любого браузера. Для Internet Explorer данное программное обеспечение недоступно. Убедитесь, что расширение есть и включено.

Перейдите в расширения вашего браузера. Для этого в новой вкладке введите соответствующий браузеру адрес и нажмите на кнопку **Enter**:

- Chrome chrome://extensions/;
- Firefox about:addons;
- Opera opera://extensions;
- Yandex browser://tune/.

Найдите расширение **CryptoPro Extension for CAdES Browser Plug-in** и убедитесь, что оно включено. Если расширения нет, то перейдите на его страницу и установите расширение для браузера:

- <u>Chrome;</u>
- <u>Firefox;</u>
- <u>Opera;</u>
- <u>Yandex.</u>

Чтобы проверить работу электронной подписи, перейдите на <u>сайт КриптоПро</u> и нажмите кнопку **Да.** 

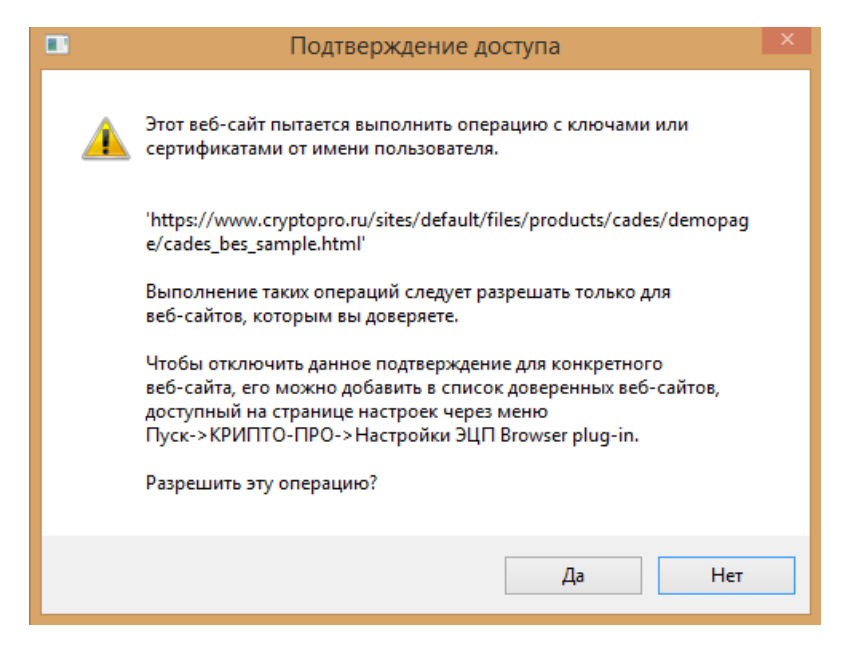

Затем выберите сертификат и нажмите Подписать.

| ыберите сертификат:                                                                                                    |
|----------------------------------------------------------------------------------------------------|
| СN=Ален нели Алексей Ирисския Выдан: 19.07.2021 09:49:24                                                                                                    |
| анные для подписи:                                                                                                    |
| :llo World                                                                                                    |
| одписать                                                                                                    |
| Информация о сертификате<br>Владелец СМ-Алсалика: Алексей Ирикавич<br>Издатель: СМ-ТОСО "ТКОРИС Консаллинг СНГТТ<br>Выдан: 30. 11.2021 от Аз. 18 отс<br>Действителен до: 30. 11.2021 от Аз. 18 отс<br>Криптопровайдер: Crypto-Pro GOST R 34.10-2012 Cryptographic Service<br>Provider |
| Ссылка на закрытый ключ: CLOUD\00000_60_65_05010f0_000888 20008888<br>b4b2 4b20: 1671 d5847556774d                                                                                                    |
| Алгоритм ключа: ГОСТ Р 34.10-2012 256 бит                                                                                                    |
| Статус: <b>Действителен</b>                                                                                                    |
| Установлен в хранилище: Да                                                                                                    |

## 5 Экспортируйте сертификат с ключевого носителя для загрузки во внешнюю систему

Если во внешней системе (операторы ЭДО, операторы сдачи отчётности и др.) требуется загрузка сертификата ключа проверки электронной подписи (.cer), то для экспорта сертификата необходимо запустить **КриптоПро CSP**. Для этого перейдите в меню **Пуск,** далее **Панель управления** и выберите **КриптоПро CSP**.

Затем на вкладке Сервис нажмите кнопку Просмотреть сертификаты в контейнере.

| ©                                     |                                                                                                    | K                                             | риптоПр                                                 | o CSP                                            |                                      | ×                        |
|---------------------------------------|----------------------------------------------------------------------------------------------------|-----------------------------------------------|---------------------------------------------------------|--------------------------------------------------|--------------------------------------|--------------------------|
| Безопасн                              | ость                                                                                                   | Winlogon                                      | Настро                                                  | йки TLS                                          | Крипто                               | провайдеры               |
| Общие                                 | Обору                                                                                                  | дование                                       | Сервис                                                  | Дополни                                          | тельно                               | Алгоритмы                |
| Контей<br>Эти ма<br>удалит<br>Проте   | інер зак<br>стера по<br>ъ конте<br>естирова                                                            | рытого кл<br>озволяют г<br>ийнер закр<br>ать  | юча<br>протестиров<br>ытого ключ<br>Скопирова           | ать, скопи<br>а с носител<br>ть                  | ировать и<br>ля.<br>Удалі            | ли<br>1ть                |
| Сертиф<br>Этот м<br>в конте<br>сертиф | рикаты п<br>астер по<br>ейнере з<br>рикатов                                                            | в контейне<br>озволяет п<br>закрытого<br>Прос | ере закрыто<br>росмотреть<br>ключа, и ус<br>мотреть сер | го ключа<br>сертифика<br>тановить і<br>отификаты | аты, нахо<br>их в хран<br>і в контей | дящиеся<br>илище<br>нере |
| Личный                                | й сертис                                                                                               | рикат                                         |                                                         |                                                  |                                      |                          |
| Этот м<br>контей<br>хранил            | астер по<br>нером з<br>ище.                                                                            | озволяет с<br>акрытого і                      | вязать серт<br>ключа, уста                              | ификат из<br>новив это:                          | файла с<br>г сертифи                 | кат в                    |
|                                       |                                                                                                    | 3                                             | Становить                                               | личный се                                        | ртификат                             |                          |
| Пароли                                | і закрыт                                                                                               | ых ключе                                      | й                                                       |                                                  |                                      |                          |
| Эти ма<br>ключей                      | Эти мастера позволяют изменить пароли (ПИН-коды) закрытых ключей или удалить запомненные ранее пароли. |                                               |                                                         |                                                  |                                      |                          |
| V                                     | Ізменить                                                                                               | апароль                                       | Уда                                                     | алить запо                                       | мненные                              | пароли                   |
| Портал т                              | ехподд                                                                                                 | ержки                                         | ОК                                                      | 01                                               | гмена                                | Применить                |

В открывшемся окне нажмите Обзор.

| 9                        | Сертификаты в контей                                                                        | інере закрытого      | ключа ×        |
|--------------------------|---------------------------------------------------------------------------------------------|----------------------|----------------|
| <b>Конте</b><br>Вв<br>се | ейнер закрытого ключа<br>ведите или укажите контейнер закры<br>ртификатов в этом контейнере | того ключа для просм | отра           |
|                          |                                                                                             |                      |                |
| Имя клю                  | чевого контейнера:                                                                          |                      |                |
|                          |                                                                                             |                      | Обзор          |
| Введенн                  | ое имя задает ключевой контейнер:                                                           |                      | По сертификату |
| О Польз<br>Компь         | зователя<br>ыютера                                                                          |                      |                |
|                          |                                                                                             |                      |                |
| Выберит                  | е CSP для поиска ключевых контейн                                                           | еров:                |                |
| Все под                  | держиваемые криптопровайдеры                                                                |                      | ~              |
|                          |                                                                                             |                      |                |
|                          |                                                                                             | < Назад Дал          | пее > Отмена   |

В списке ключевых носителей выберите личный сертификат на считывателе «Облачный токен» и нажмите ОК.

| Выбор контейнера - КриптоПро CSP                                                                                        |  |  |  |  |
|----------------------------------------------------------------------------------------------------|--|--|--|--|
| Выбор ключевого контейнера<br>В списке показывать:<br><ul> <li>Дружественные имена</li> <li>Уникальные имена</li> </ul> |  |  |  |  |
| Список ключевых контейнеров пользователя:                                                                               |  |  |  |  |
| Считыватель Имя контейнера                                                                                              |  |  |  |  |
|                                                                                                    |  |  |  |  |
| ОК Отмена                                                                                                    |  |  |  |  |

В окне с информацией о выбранном сертификате нажмите кнопку Свойства.

| 😟 Cep                                                         | отификаты в контейнере закрытого ключа 🛛 🗙                           |  |  |  |
|---------------------------------------------------------------|----------------------------------------------------------------------|--|--|--|
| Сертификат для просмотра<br>Просмотрите и выберите сертификат |                                                                      |  |  |  |
| Сертификат:                                                   | TECT TECT                                                            |  |  |  |
| Субъект:                                                      | CH4.0C=01390545327, CITH=111111111111, WHH=002223332223, C+          |  |  |  |
| Поставщик:                                                    | ик: E -uorfesphere.ru, OTF11-1057012752502, И111-007301592271, C-RU, |  |  |  |
| Действителен с:                                               | 7 rem 2021 - 16:03:30                                                |  |  |  |
| Действителен по:                                              | 7 aprycha 2022 n. 16:08:50                                           |  |  |  |
| Серийный номер:                                               | 0 150 F009 00 21 AD LE 8 311 E20 2 D (AE D561 15                     |  |  |  |
|                                                               |                                                                      |  |  |  |
|                                                               | Установить Свойства                                                  |  |  |  |
|                                                               | Обзор                                                                |  |  |  |
|                                                               |                                                                      |  |  |  |
|                                                               | < Назад Готово Отмена                                                |  |  |  |

На вкладке Состав нажмите кнопку Копировать в файл.

| Сер                         | тификат                       | × |
|-----------------------------|-------------------------------|---|
| Общие Состав Путь сертифика | ации                          |   |
| Показать: <Все>             | ¥                             |   |
| Поле                        | Значение                      | ^ |
| Версия                      | V3                            |   |
| 🛅 Серийный номер            | 01 50 f0 d9 00 21 ad 1e b8 41 |   |
| Алгоритм подписи            | FOCT P 34.11-2012/34.10-20    |   |
| 🛅 Хэш-алгоритм подписи      | ГОСТ Р 34.11-2012 256 бит     |   |
| 🛄 Издатель                  | DOG TROFYC Roncertrent O Last |   |
| Действителен с              | 70es 2021c 10:03:30           |   |
| Действителен по             | 7 servers 2023 n. 16(02)/20   | ~ |
|                             | Acres Breed Tr                |   |
|                             |                               |   |
| c                           | войства Копировать в файл     |   |
|                             | OH                            | ( |

После этого запустится «Мастер экспорта сертификатов». Для продолжения установки нажмите **Далее**.

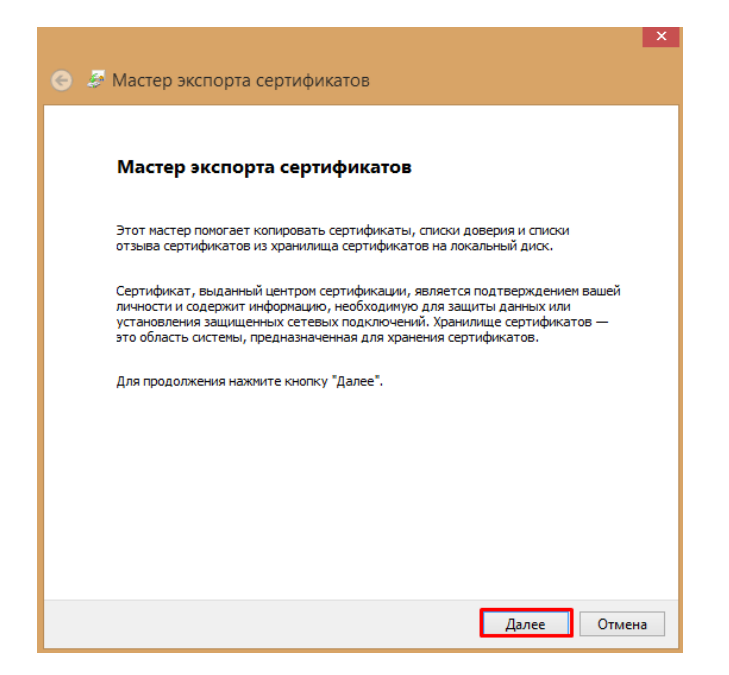

В окне экспортирования закрытого ключа выберите вариант **«Нет, не экспортировать** закрытый ключ» и нажмите Далее.

| Мастер экспорта сертификатов                                                                                               |     |
|----------------------------------------------------------------------------------------------------|-----|
|                                                                                                    |     |
| Экспортирование закрытого ключа                                                                                            |     |
| Вы можете экспортировать закрытый ключ вместе с сертификатом.                                                              |     |
| Закрытые ключи защищены паролем. Чтобы экспортировать закрытый ключ<br>внесте с сертификатом, укажите пароль.              |     |
| Вы хотите экспортировать закрытый ключ вместе с сертификатом?                                                              |     |
| 🔘 Да, экспортировать закрытый ключ                                                                                         |     |
| Нет, не экспортировать закрытый ключ                                                                                       |     |
| Примечание. Соответствующий закрытый ключ отмечен как запрещенный для<br>экспорта. Можно экспортировать только сертификат. |     |
|                                                                                                    |     |
|                                                                                                    |     |
|                                                                                                    |     |
|                                                                                                    |     |
|                                                                                                    |     |
|                                                                                                    |     |
| Далее От                                                                                                    | neH |

Выберите формат файла сертификата – **Файлы X.509 (.CER) в кодировке DER –** и нажмите **Далее.** 

| ) 🍠 ( | Мастер экспорта сертификатов                                                               |
|-------|--------------------------------------------------------------------------------------------|
| Φ     | эрмат экспортируемого файла<br>Сертификаты могут быть экспортированы в различных форматах. |
|       | Выберите формат, который вы хотите использовать:                                           |
|       | Файлы X.509 (.CER) в кодировке DER                                                         |
|       | 🔾 Файлы X.509 (.CER) в кодировке Base-64                                                   |
|       | 🔘 Стандарт Cryptographic Message Syntax - сертификаты РКСЅ #7 (.p7b)                       |
|       | Включить по возможности все сертификаты в путь сертификации                                |
|       | Файл обмена личной информацией - PKCS #12 (.PFX)                                           |
|       | Включить по возможности все сертификаты в путь сертификации                                |
|       | Удалить закрытый ключ после успешного экспорта                                             |
|       | Экспортировать все расширенные свойства                                                    |
|       | Хранилище сериализованных сертификатов (.SST)                                              |
|       |                                                                                            |
|       |                                                                                            |
|       |                                                                                            |
|       |                                                                                            |

Чтобы добавить место для хранения экспортируемого файла, нажмите **Обзор** и выберите место для хранения. Задайте имя произвольно и нажмите **Сохранить**.

| ) 🍃 | Мастер экспорта сертификатов                        |
|-----|-----------------------------------------------------|
|     |                                                     |
|     |                                                     |
|     | Имя экспортируемого файла                           |
|     | Укажите имя файла, который вы хотите экспортировать |
| _   |                                                     |
|     | 14vo daŭoa.                                         |
|     | 06300                                               |
|     | Cosop                                               |
|     |                                                     |
|     |                                                     |
|     |                                                     |
|     |                                                     |
|     |                                                     |
|     |                                                     |
|     |                                                     |
|     |                                                     |
|     |                                                     |
|     |                                                     |
|     |                                                     |
|     |                                                     |
|     |                                                     |
|     | Далее Отмена                                        |

Для продолжения работы мастера нажмите Далее.

|     |                                                     | ×  |
|-----|-----------------------------------------------------|----|
|     |                                                     |    |
| Θ 🥭 | Мастер экспорта сертификатов                        |    |
|     |                                                     |    |
|     |                                                     |    |
|     |                                                     |    |
|     | Укажите имя файла, который вы хотите экспортировать |    |
|     |                                                     |    |
|     |                                                     |    |
|     | Имя файла:                                          |    |
|     | C/Users/JAP/sl/w/) add s/centumukat.cer             |    |
|     | с. озста у ничалися распор рертификат.сст           |    |
|     |                                                     |    |
|     |                                                     |    |
|     |                                                     |    |
|     |                                                     |    |
|     |                                                     |    |
|     |                                                     |    |
|     |                                                     |    |
|     |                                                     |    |
|     |                                                     |    |
|     |                                                     |    |
|     |                                                     |    |
|     |                                                     |    |
|     |                                                     |    |
|     |                                                     |    |
|     |                                                     |    |
|     |                                                     |    |
|     | Далее Отме                                          | на |

Завершите работу мастера экспорта сертификатов по клику Готово.

|                                                               | - |
|---------------------------------------------------------------|---|
| 🗧 🖉 Мастер экспорта сертификатов                              |   |
|                                                               |   |
|                                                               |   |
| 2                                                             |   |
| Завершение работы мастера экспорта сертификатов               |   |
|                                                               |   |
| Вы успешно завершили работу с мастером экспорта сертификатов. |   |
|                                                               |   |
| рыйи указаны следующие нараметры:                             |   |
| Экспорт ключей Нет                                            |   |
| Включить в путь все сертификаты Нет                           |   |
| Формат файлов Двоичные файлы X.509 (*.cer) в кодировке        |   |
|                                                               |   |
|                                                               |   |
| < >                                                           |   |
|                                                               |   |
|                                                               |   |
|                                                               |   |
|                                                               |   |
|                                                               |   |
|                                                               |   |
| Готово Отмена                                                 |   |

Подтвердите завершение экспорта сертификата по клику ОК.

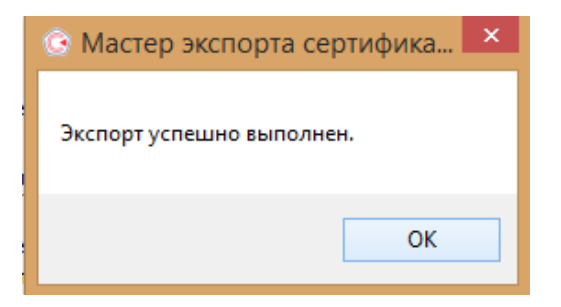